## **Dodge Parent Conference Sign-up Instructions**

- 1. Go to <u>www.twinsburg.k12.oh.us</u>
- 2. Click on George G. Dodge Intermediate School
- 3. Click on the Online Conference Scheduling Link in the navigation on the left

| Card Street         | FOR PARENTS FOR STAFF FOR STUDEN                                                                                                    | TS FOR COMMUNITY                                                    |  |
|---------------------|----------------------------------------------------------------------------------------------------|---------------------------------------------------------------------|--|
| odre Home           | 7                                                                                                    |                                                                     |  |
| About Dodge         | George G. Dodge Intermediate School Mission                                                                                                    | George G. Dodge                                                     |  |
| Classrooms          | Our Mission is to create a safe learning community in which the students feel a                                                                                        | Intermediate                                                        |  |
| Daily Announcements | by state standardized testing. We will foster a caring atmosphere in which parsed<br>teachers, administrators, and students develop relationships to be productive and | 10225 Ravenna Rd.                                                   |  |
| Directory           | positive to achieve the curriculum goals as defined by the state of Ohio. We will                                                                                      | Principal: Reginald Holland                                         |  |
| Guidance            | through the application and integration of state standards with ALL curricular areas                                                                                   | Asst. Principal: Iwanda Huggins<br>Asst. Principal: Julianne Walker |  |
| Clubs and           | with added support through interventions.                                                                                                    |                                                                     |  |
| Extracurricular     | Where Students Earn Their STRIPES                                                                                                    | Hours: 7:40am - 2:30pm                                              |  |
| Forms & Documents   | G                                                                                                    | Attendance: 330.486.2268                                            |  |
| Internet Resources  | Dafe and <u>Caring</u> Community for our Cubs                                                                                                    | Phone: 330.486.2200                                                 |  |
| Makerspace          | Tigerific Achievement                                                                                                    | Fax. 550,905,6525                                                   |  |
| Maps/Building       |                                                                                                    | Dodge Events                                                        |  |
| Directions          | Roaring <u>Responsibility</u>                                                                                                    | Oct Dodge Parent/Teacher                                            |  |
| Online Conference   | Into Boing Fair and Trustmosthy                                                                                                    | Tue Oct 9 2018                                                      |  |
| Scheduling          | and <u>Into Being Fair</u> and <u>Irustworthy</u>                                                                                                    | Dodge 6th Grade Human                                               |  |
| Photo Gallery       | Pride and Respect for each Other                                                                                                    | 15 Darcet Meeting                                                   |  |
| ritoto canery       | a ride and <u>ride real</u> for each other                                                                                                    | Farenci wieeting                                                    |  |

- 4. Click on the desired grade and team found in the left navigation.
- 5. Click Reserve to choose the desired time of the conference.

Home \ Online Conference Sc... \ Fourth Grade Confere... \ Calve/Vilcheck Confe...

| Fourth Grade Conferences             | Please contact your child's teacher at the email address below to cancel                                                                                                    |  |
|--------------------------------------|----------------------------------------------------------------------------------------------------|--|
| Calve/Vilcheck Conferences           | Conferences are in person. Only choose 1 conference time slot per stude                                                                                                    |  |
| Henretty/Schneiderman<br>Conferences | Calve/Vilcheck Conferences on<br>Meeting Organizer: CHRIS VILCHECK - CVILCHECK@twinsburgcsd.org<br>Please reserve your meeting below by clicking the button next to the timeslot of your choice |  |
| Feichter/Brindley<br>Conferences     | information and any questions/comments you may have. An email will confirm your reservation.<br>of any changes.<br>Location: Room 205<br>Erom: 3:00 PM To: 3:15 PM                              |  |
| Magnes/Stauffer<br>Conferences       | Location: Room 205<br>From: 3:15 PM To: 3:30 PM                                                                                                    |  |
| King/Ranallo Conferences             | From: 3:30 PM To: 3:45 PM Reserve   Location: Room 205 Reserve   From: 3:45 PM To: 4:00 PM Reserve                                                                                              |  |
| MacArthur/Palmer<br>Conferences      | Location: Room 205<br>From: 4:00 PM To: 4:15 PM<br>Location: Room 205                                                                                                    |  |
|                                      | From: 4:15 PM To: 4:30 PM Reserve                                                                                                    |  |

- 6. Enter the required fields.
- 7. Click Reserve

| erve. |                    |                                          |               |
|-------|--------------------|------------------------------------------|---------------|
|       | FOR PARENT         | FOR STAFF                                | OR STUDENTS . |
|       |                    |                                          |               |
|       | Fill out the req   | uired <b>*</b> information to reserve th | nis timeslot. |
|       | Name               | Sue Smith                                | *             |
|       | Email              | ssmith@gmail.com                         | *             |
|       | Student's Name     | Sally                                    | *             |
|       | Phone Number       | 999-999-9999 *                           |               |
|       | School             | Twinsburg High School                    | *             |
|       |                    | See you soon                             |               |
|       | Questions/Comments |                                          |               |
|       |                    |                                          | 1.            |
|       |                    | Sally has allergies                      |               |
|       | Additional Info    |                                          |               |
|       |                    |                                          | 10            |
|       | Cancel             | Reserve                                  |               |

You will receive an email confirmation.

If you wish to cancel or change your reservation, please email your student's teacher.

To return to the list of all grades, click on the grade in the navigation of the screen you are on.

Home \ Online Conference Sc... \ Fourth Grade Confere... \ Calve/Vilcheck Confe...

| ourth Grade Conferences          | Please contact your child's teacher at the email address below to cancel                                                                                                    |  |
|----------------------------------|----------------------------------------------------------------------------------------------------|--|
| alve/Vilcheck Conferences        | Conferences are in person. Only choose 1 conference time slot per stude                                                                                                    |  |
| nretty/Schneiderman<br>nferences | Calve/Vilcheck Conferences on 10/11/2022<br>Meeting Organizer: CHRIS VILCHECK - CVILCHECK@twinsburgcsd.org<br>Please reserve your meeting below by clicking the button next to the timeslot of your choice. Al |  |
| er/Brindley                      | information and any questions/comments you may have. An email will confirm your reservation. To of any changes.                                                                                                |  |
| ences                            | Location: Room 205<br>From: 3:00 PM To: 3:15 PM Reserve                                                                                                    |  |
| Stauffer                         | Location: Room 205<br>From: 3:15 PM To: 3:30 PM                                                                                                    |  |
| es                               | Location: Room 205<br>From: 3:30 PM To: 3:45 PM                                                                                                    |  |
| nallo Conferences                | Location: Room 205<br>From: 3:45 PM To: 4:00 PM                                                                                                    |  |
| nur/Palmer                       | Location: Room 205<br>From: 4:00 PM To: 4:15 PM                                                                                                    |  |
| Comerences                       | Location: Room 205<br>From: 4:15 PM To: 4:30 PM                                                                                                    |  |